中信银行属于第一批支持Samsung Pay的银行,可以使用中信信用卡绑定Samsung Pay,具体怎么绑定呢,小编简单的介绍下流程和步骤哦。

这款服务支持的手机:Note 5/Galaxy S6 edge+设备(其他机型后续陆续开放)

支持它的银行有:工商银行信用卡、建设银行信用卡、借记卡、中信银行借记卡、 广发银行信用卡、民生银行信用卡、平安银行信用卡和光大银行信用卡。

第一步:推送更新,我们在接收到推送消息后,点击进入后,找到"安装"选项点击它,进行系统更新的操作。

第二步:更新系统后,这时手机自动进入到下载系统更新安装包等一系列的自动操作,在这里,我们只需等待即可。

第三步:系统更新完成后,我们返回到手机的桌面应用图标排列中,即可看到新增了一个samsung pay应用图标。

第四步:点击打开它,进入到欢迎界面,并弹出相关授权的对话框,这里根据自己的需要设置。

第五步:进入到samsung pay主界面,完成绑定银行卡的操作。

第六步:在手机中打开Samsung Pay,然后点击"添加"

第七步:扫描银行卡(正面,带有银行卡号面)

第八步:收到银行发来的短信验证信息(为了保证安全, Samsung

Pay操作扫描绑定银行卡后会向银行卡绑定的手机会发送安全验证)

第九步:在Samsung Pay提示界面,输入收到的验证信息码,并录入指纹确认

第十步:银行卡添加成功